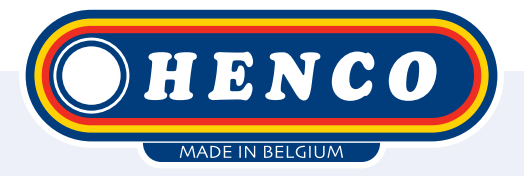

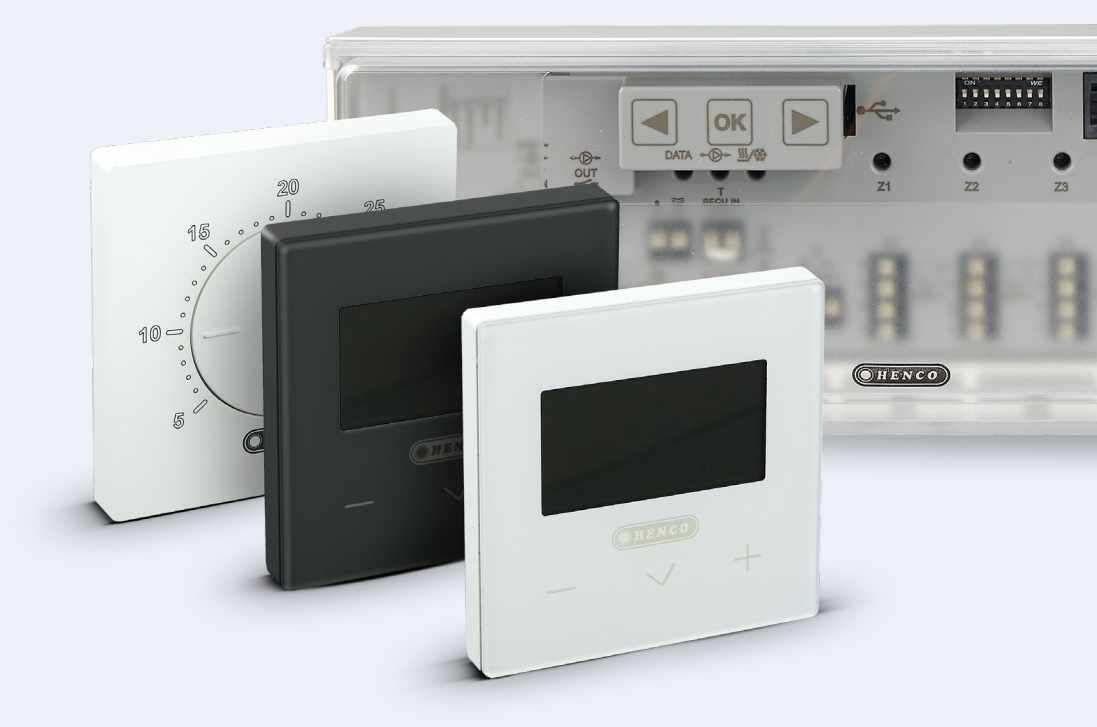

HencoLogic Sans fil, appairage des thermostats

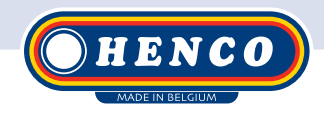

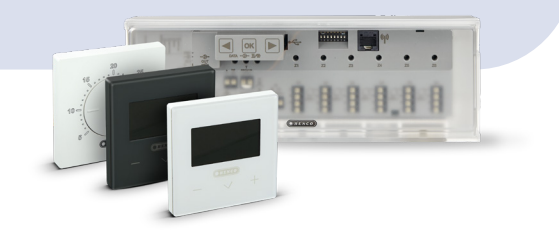

## **Articles recquis**

#### Barres de contrôle:

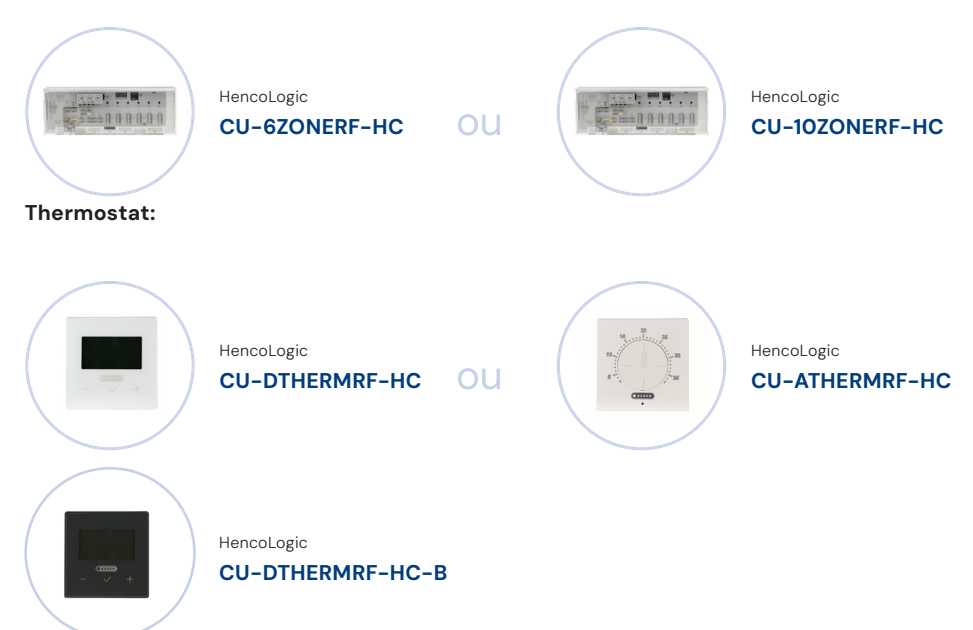

## Appairage des thermostats

Appuyer sur la touche or et la maintenir enfoncée jusqu'à ce que la **zone 1** commence à clignoter.

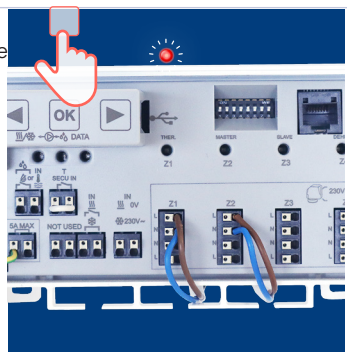

pour confirmer que vous souhaitez coupler un thermostat à associer.

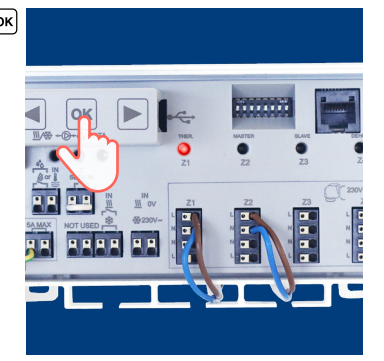

#### Étape 3

Vous êtes maintenant dans le menu qui vous permet de choisir les zones à appairer La zone 1 clignote en vert. Avec ()/ vous pouvez choisir les thermostats que vous souhaitez coupler et avec vous pouvez confirmer la zone. Par exemple, j'appuie sur vous pouvez confirmer la zone. Par exemple, j'appuie sur vous pouvez qu'elle est confirmée. Le curseur vert clignotant passe automatiquement à la zone. Ensuite, vous pouvez par exemple confirmer la zone 2, 3, 4,... également si vous souhaitez relier plusieurs zones à un thermostat. (Vous pouvez toujours revenir au menu précédent en maintenant la touche – () –enfoncée.

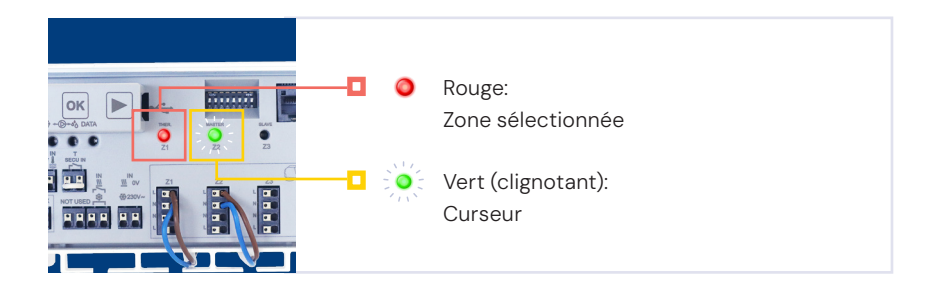

#### Étape 4

Vous pouvez maintenant affecter un thermostat à la zone sélectionnée. Au dos du thermostat, il y a un petit bouton en haut à gauche sur lequel vous devez appuyer avec un petit objet.

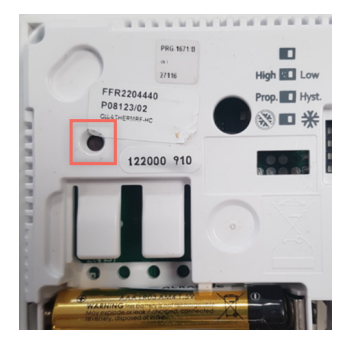

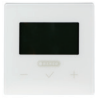

CU-DTHERMB-HC (thermostat avec écran):

Lorsque vous appuyez sur le bouton, l'écran affiche RF & INI. Ensuite, vous pouvez relâcher le bouton et le thermostat est apparié.

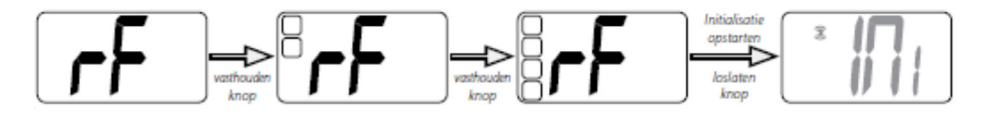

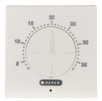

CU-ATHERMB-HC (thermostat avec cadran): En l'enfonçant, la LED sur la face avant du thermostat s'allume en vert, après quoi vous pouvez relâcher le bouton. Vous pouvez ensuite relâcher le bouton et le thermostat est apparié.

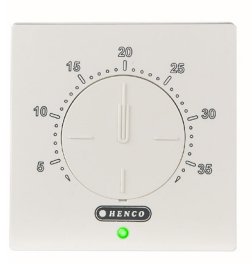

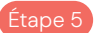

Une fois le thermostat correctement apparié, les zones appariées commencent à s'allumer en vert en permanence et le curseur vert clignotant passe automatiquement à la zone suivante.

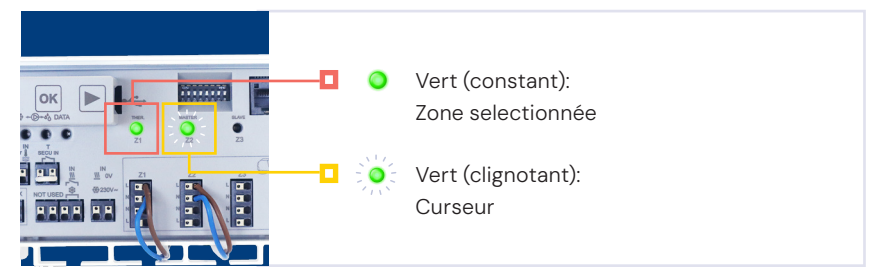

Vous pouvez vérifier si la connexion est correcte en créant une demande de chaleur et en voyant si la zone correcte s'allume en rouge.

**Notez** que la dernière zone interrogée continuera à fonctionner pendant 5 minutes pour assurer la circulation de l'eau.

### Rétablir le réglage d'usine de la barre de contrôle

Si vous avez accidentellement associé des zones erronées, vous pouvez recommencer en réinitialisant la barre de contrôle.

Appuyez sur la touche ) et maintenez-la enfoncée pendant 5 secondes jusqu'à ce que toutes les zones commencent à s'allumer. Ensuite, appuyez simultanément sur les trois boutons ( ), or & (). Toutes les zones s'allument une à une. Lorsque toutes les LED sont allumées, vous pouvez relâcher les boutons et la barre de contrôle se réinitialise.

Henco Industries NV Toekomstlaan 27, 2200 Herentals TeL +32 14 28 56 60 www.henco.be

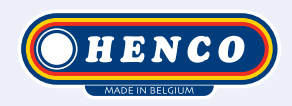

## We care to connect

# MyHenco

The best of Henco always at hand.

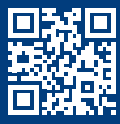

Register now for free.

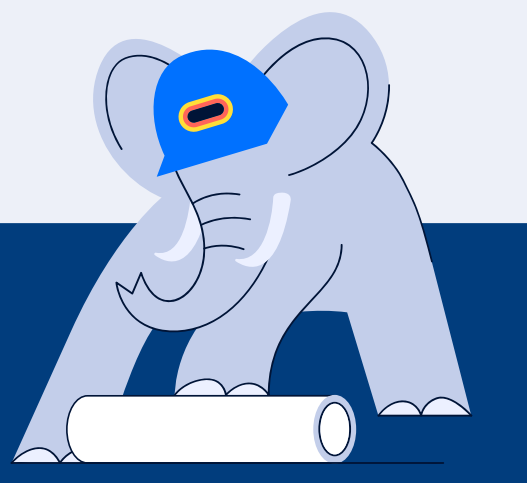

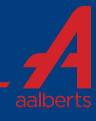